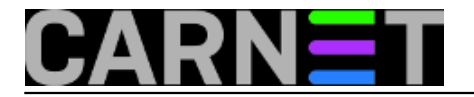

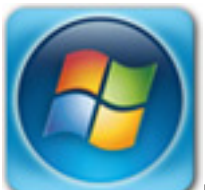

U članku o <u>skorom isteku Windows XP podrške</u> [1] koja prestaje 8. travnja 2014. spomenuli smo **PCmover Express** i **PCmover Professional** kao rješenja za preseljenje korisničkih podataka, aplikacija i sl. na neku noviju verziju Windowsa. Provjerili smo takvu soluciju u praksi i došli do nekih zaključaka.

Instalirali smo spomenuti PCmover Express pokrenuli međutim pokazalo se da je taj softver namijenjen prebacivanju korisničkih podataka između 2 računala preko mreže. Znači za scenario da se korisnika seli na novo računalo koje zamjenjuje staro. PCmover Express ne nudi kao opciju za migraciju podataka na neki vanjski disk koja nam je neophodna ukoliko radimo reinstalaciju računala sa Windows XP na recimo u našem slučaju Windows 7 Professional. Što sad napraviti da se olakša i ubrza postupak prebacivanja korisnika na novu verziju Windowsa ?

Uz pomoć malo pretraživanja interneta pronalazimo spasonosno rješenje "Windows Easy Transfer".Softver je besplatan i dostupan na adresi <u>Windows Easy Transfer</u> [2]

Odlučujemo ga isprobati jednom od laptopa za predavanja na kojem se ne nalaze podaci od "životne važnosti".

Ulogiramo se sa administatorskim ovlastima, preuzmemo program i pokrenemo instalaciju. Ukoliko se potvrdi valjanost vaše Windows XP MS licence instalacija može početi.

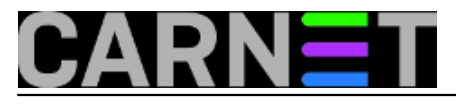

Published on sys.portal (https://sysportal.carnet.hr.)

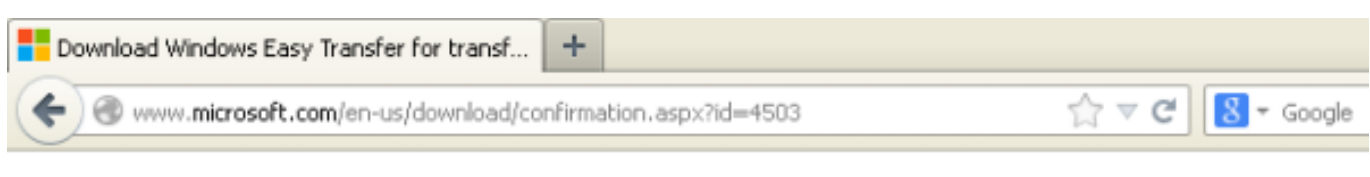

### Microsoft

# Download Center

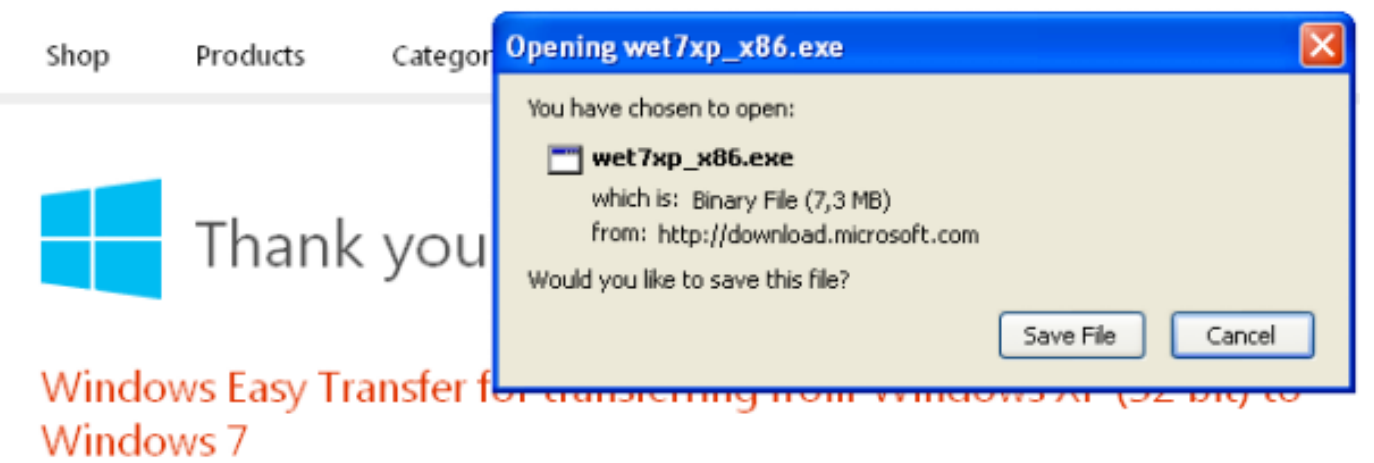

If your download does not start after 30 seconds, Click here

### Install Instructions

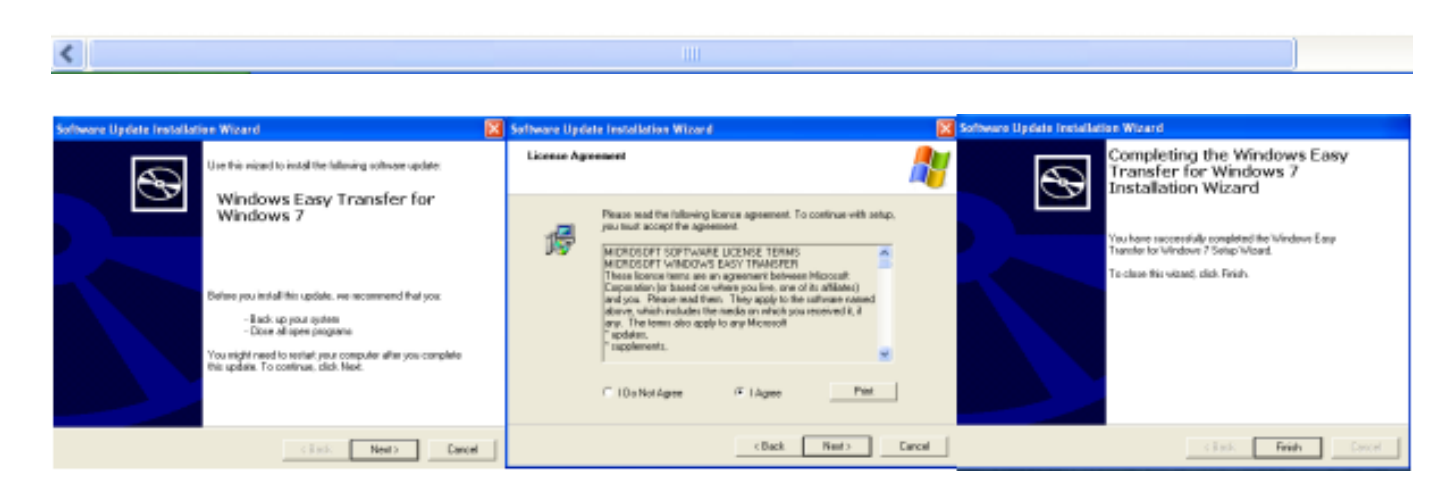

Pokrećemo vrlo jednostavan "Windows Easy Transfer" dijalog koji izgleda kao na slijedećem primjeru.

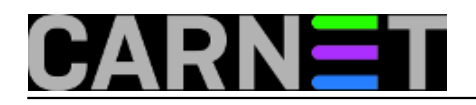

🚇 Windows Easy Transfer

## Welcome to Windows Easy Transfer

Windows Easy Transfer lets you copy files and settings from one computer to another. No information is deleted from your old computer.

#### You can transfer:

User accounts

Documents

- E-mail
- Internet favorites
- Music
- Pictures

Videos
And more

When the transfer is done, you'll see a list of what was transferred, programs you might want to install on your new computer, and links to other programs that you might want to download.

Tip: If you're upgrading this computer to Windows 7, think of "old computer" as referring to your "old version of Windows" and "new computer" as referring to your "new version of Windows."

Next

×

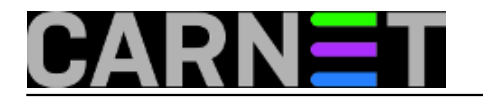

🖗 🚇 Windows Easy Transfer

What do you want to use to transfer items to your new computer?

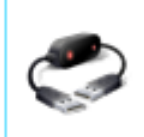

An Easy Transfer cable I already have an Easy Transfer cable to transfer files from one computer to another.

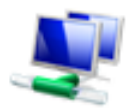

A network Transfer files from one computer to another using a network connection.

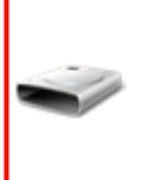

An external hard disk or USB flash drive Create an Easy Transfer file. Choose this if you are using Windows Easy Transfer to upgrade this computer to Windows 7.

How do I choose?

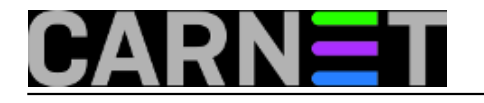

🏠 Windows Easy Tr<u>ansfer</u>

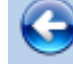

🔋 Windows Easy Transfer

Which computer are you using now?

This is my old computer I want to transfer files and settings from this computer.

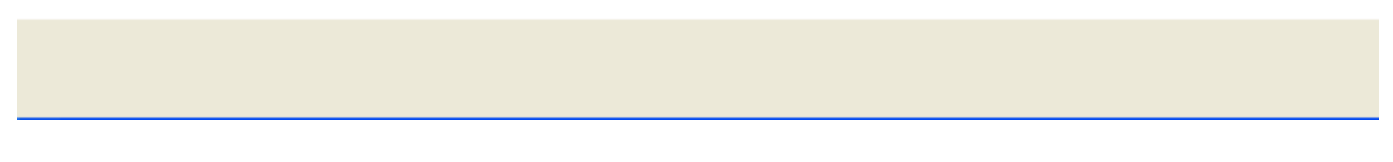

Nakon pretraživanja postojećih korisnika odabiremo korisnički račun "predavac", preskočimo postavljanje zaštitne lozinke za transferirane podatke te odredimo ime arhive i lokaciju na nekom vanjskom disku. Tada pokrenemo transfer.

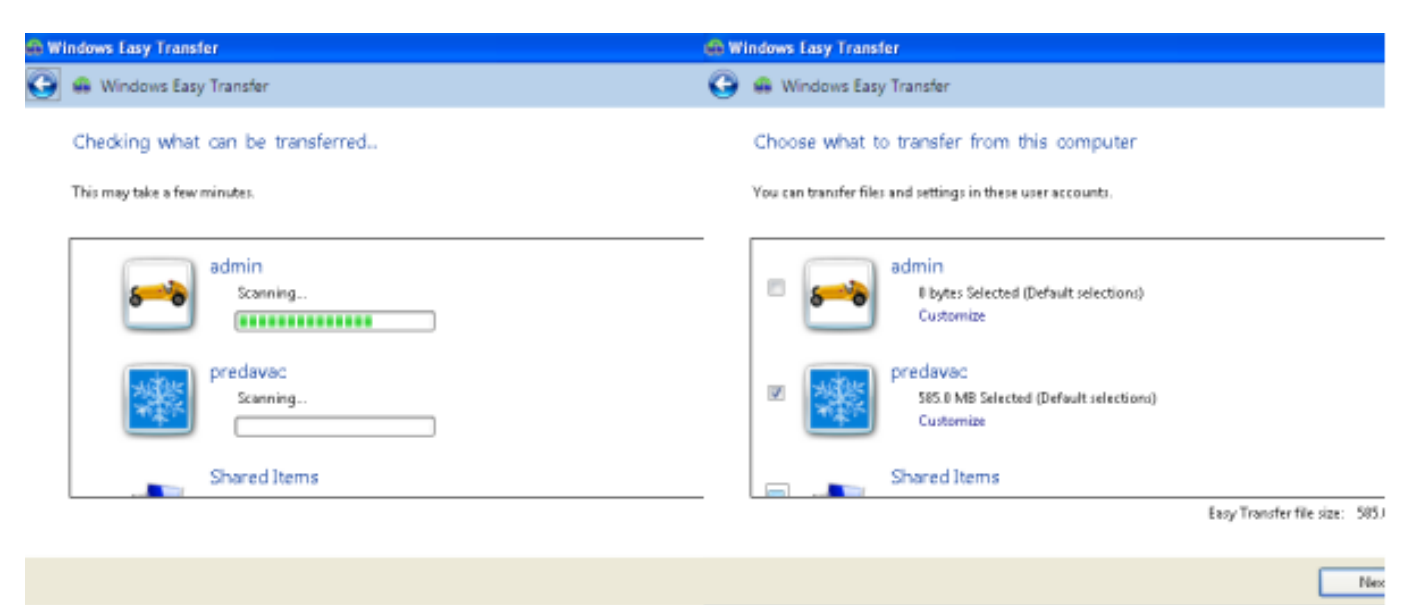

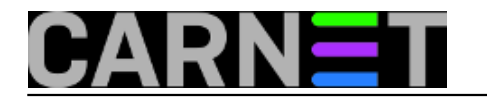

Published on sys.portal (https://sysportal.carnet.hr.)

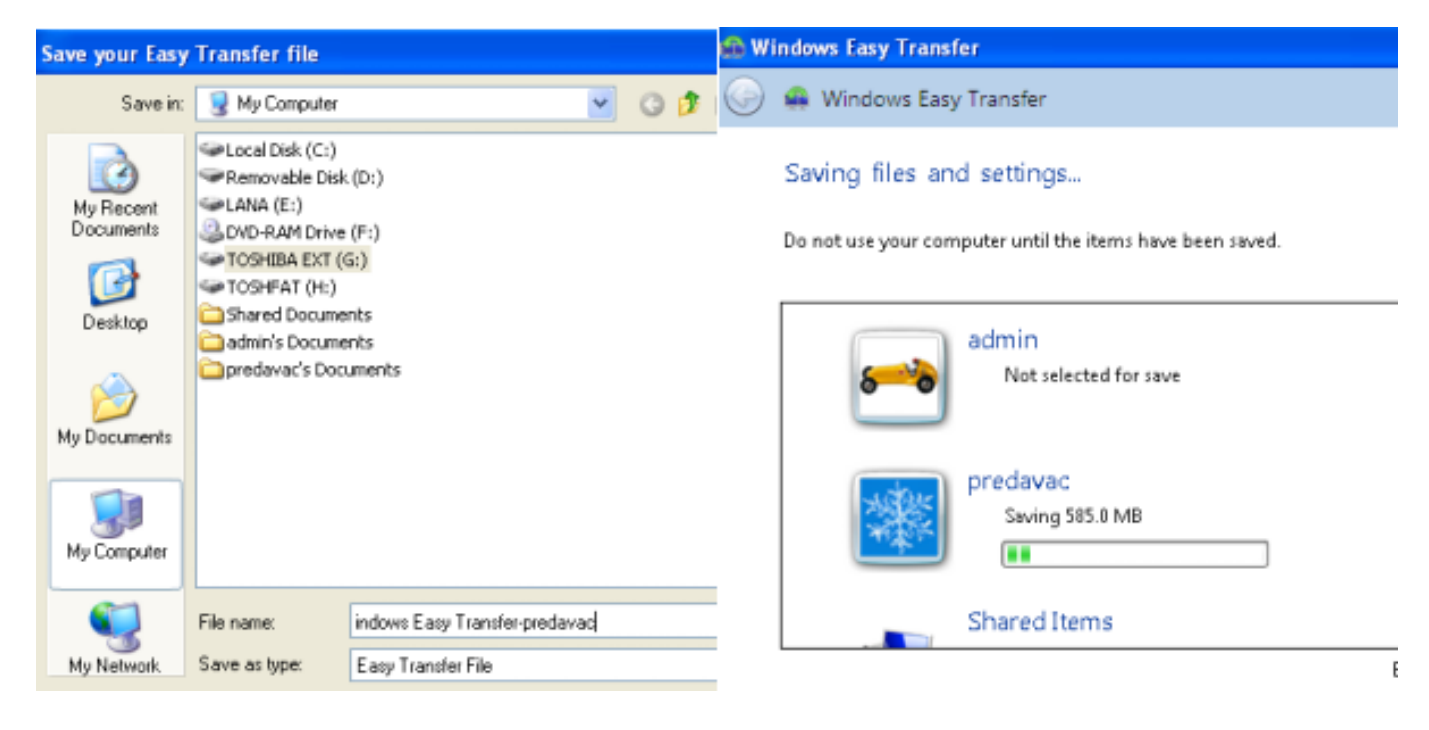

Nakon završenog procesa prebacivanja podataka pronalazimo na vanjskom disku arhivu s .MIG ekstenzijom koja sadržava podatke, personalne postavke, email arhive korisnika "predavac".

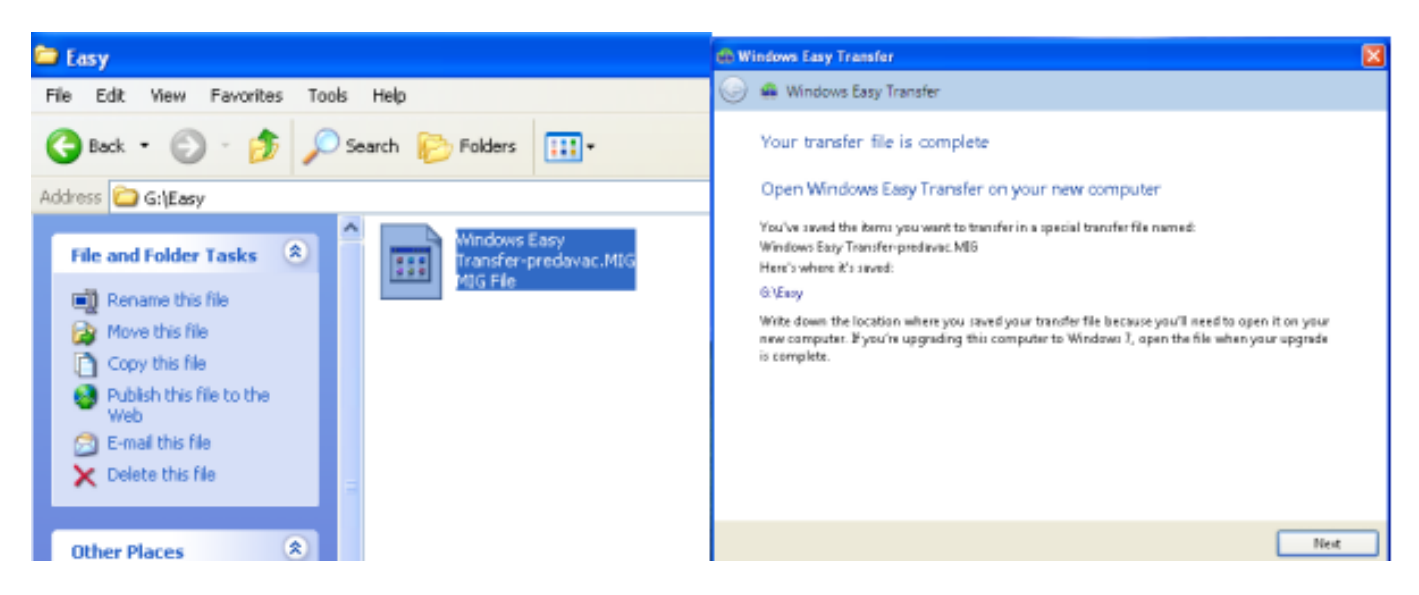

Arhiva na vanjskom hard disku je pripremljena za preseljenje na "novo" računalo koje je u našem slučaju "staro" na kojem smo "pregazili" staru instalaciju Windows XP Professional s Windows 7 "svježom" instalacijom. Posao nam olakšava "Windows Easy Transfer" instalacija koja je došla u paketu sa Windows 7 nalazi se u Programs->Accessories->System Tools. Na "svježoj" instalaciji smo stvorili korisnika istog imena "predavac".

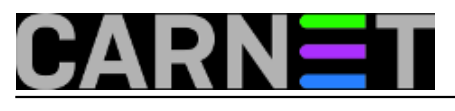

#### Windows Easy Transfer Published on sys.portal (https://sysportal.carnet.hr.)

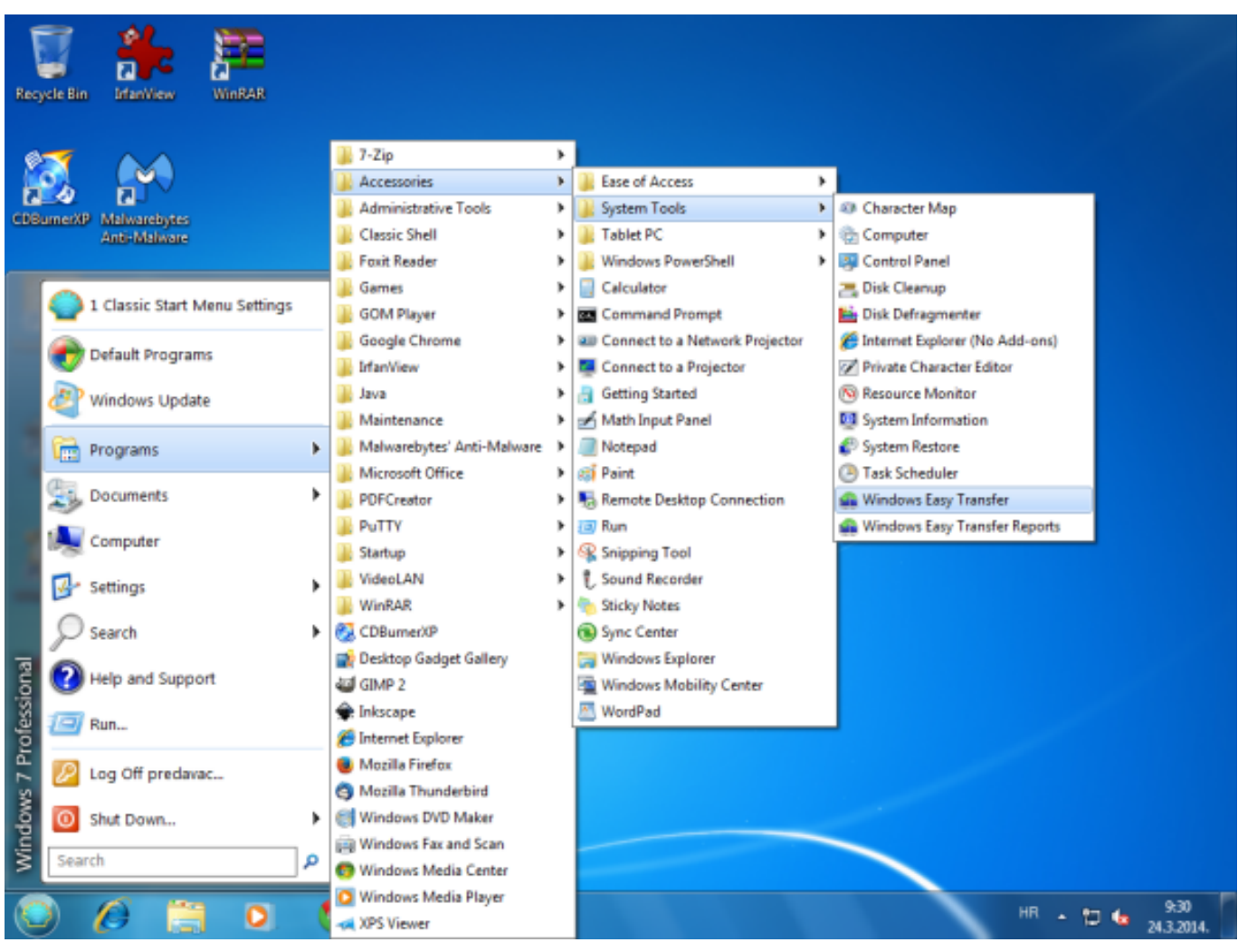

Pokrenemo "Windows Easy transfer" i uvoz podataka imena *transfer-predavac.MIG* korisnika "predavac" sa vanjskog hard diska.

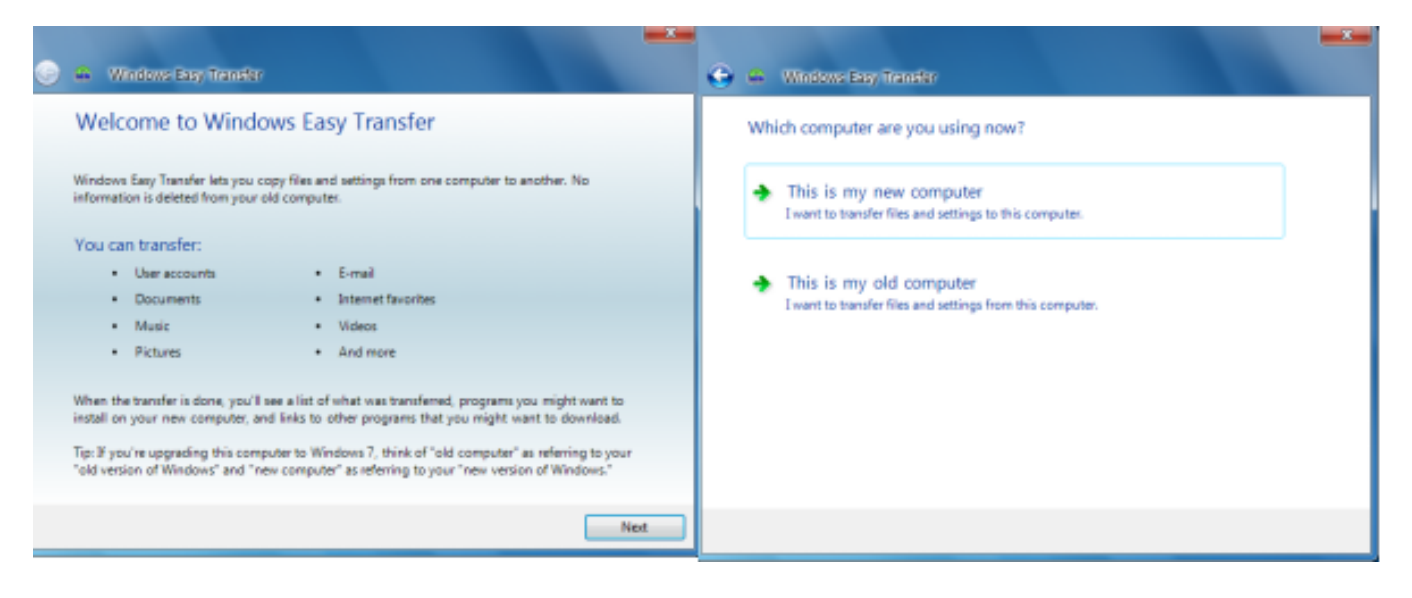

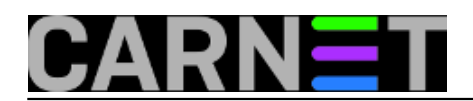

Published on sys.portal (https://sysportal.carnet.hr.)

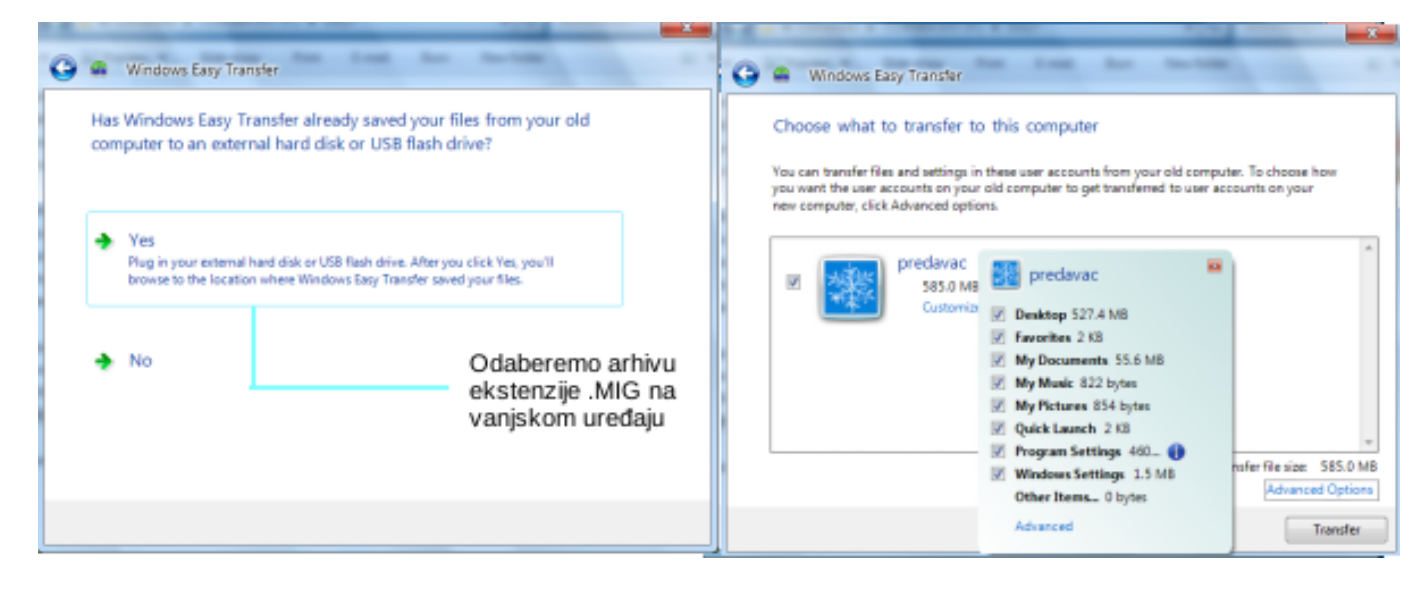

Pri uvozu podataka možemo podatke koji nisu neophodni isključiti iz transfera. U našem primjeru uvezli smo sve.

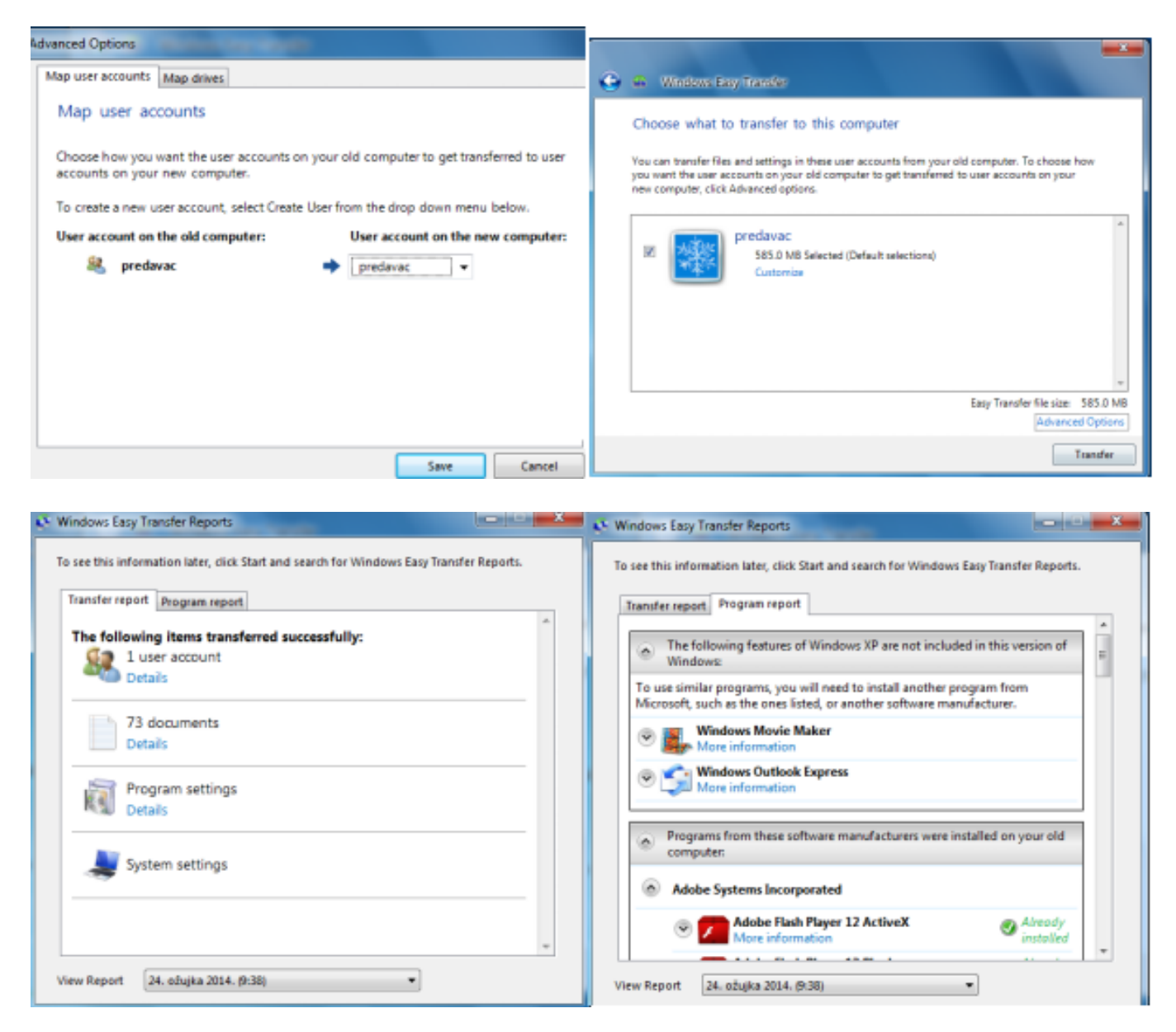

Napravili smo "lagani prijenos" podataka s korisnika "predavac" na novog-starog korisnika "predavac" iz starog Windows XP sustava na novi Windows 7 sustav. Kao što se vidi na priloženoj

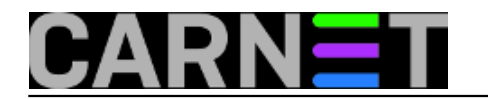

slici korisnik je dobio "pun radni stol" kakav je i ostavio na prošlom sustavu.

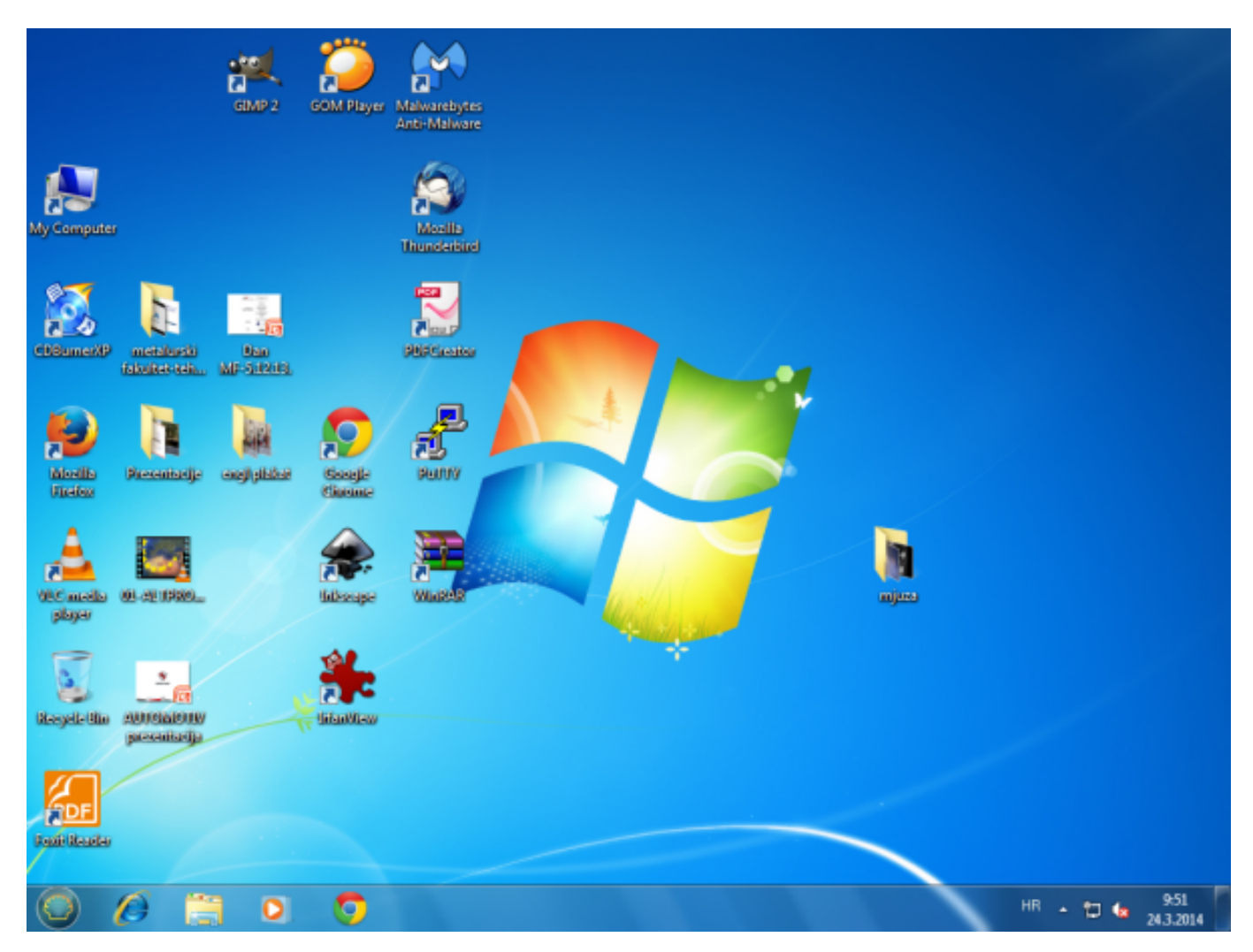

Ostaje nam nakon preseljenja na novi sustav uvesti korisnikovu elektroničku poštu na novog email klijenta ukoliko je koristio takav način čitanja pošte. Na našem testnom slučaju stvar je išla dosta lako dok se u praksi od slučaja do slučaja stvari mogu i zakomplicirati.

Nekoliko primjera i probleme na koje se može naići kod transferiranja poruka, adresara, postavki između raznih klijenata opisat ćemo u narednom članku.

čet, 2014-04-17 12:21 - Goran Šljivić**Vijesti:** <u>Windows</u> [3] Kategorije: <u>Software</u> [4] Vote: 0

No votes yet

Source URL: https://sysportal.carnet.hr./node/1383

#### Links

[1] https://sysportal.carnet.hr./node/1364[2] http://windows.microsoft.com/hr-hr/windows7/products/features/windows-easy-transfer

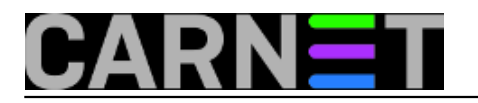

[3] https://sysportal.carnet.hr./taxonomy/term/12[4] https://sysportal.carnet.hr./taxonomy/term/25